## VERIFICAR AS INSCRIÇÕES NO PROCESSO SELETIVO

É necessário fazer o login no sistema <u>GURI</u>, preenchendo os dados com o acesso e senha institucionais (o mesmo utilizado no Moodle, Biblioteca, login nos computadores etc.).

| GURI             | GESTÃO<br>UNIFICADA<br>DE RECURSOS<br>INSTITUCIONAIS | Universidade Federal de Parapa | Diretoria de Tecnologia da<br>nformação e Comunicação (DTIC)  |                                                                                                    |
|------------------|------------------------------------------------------|--------------------------------|---------------------------------------------------------------|----------------------------------------------------------------------------------------------------|
| ADMINISTRATIVO > | ACADÊMICO →                                          | SISTEMA >                      | Faça seu Login Perfil: Aluno ou Servidor da UNIPAMPA Usuário: | Instruções de Acesso ?<br>Esqueceu sua Senha?<br>» Aluno ou Servidor da UNIPAMPA<br>» Candidato de Processo Seletivo<br>» Participante/Avaliador de Evento |

Após efetuar o login no sistema, clicar nas guias Acadêmico > Processo Seletivo > Processos Seletivos

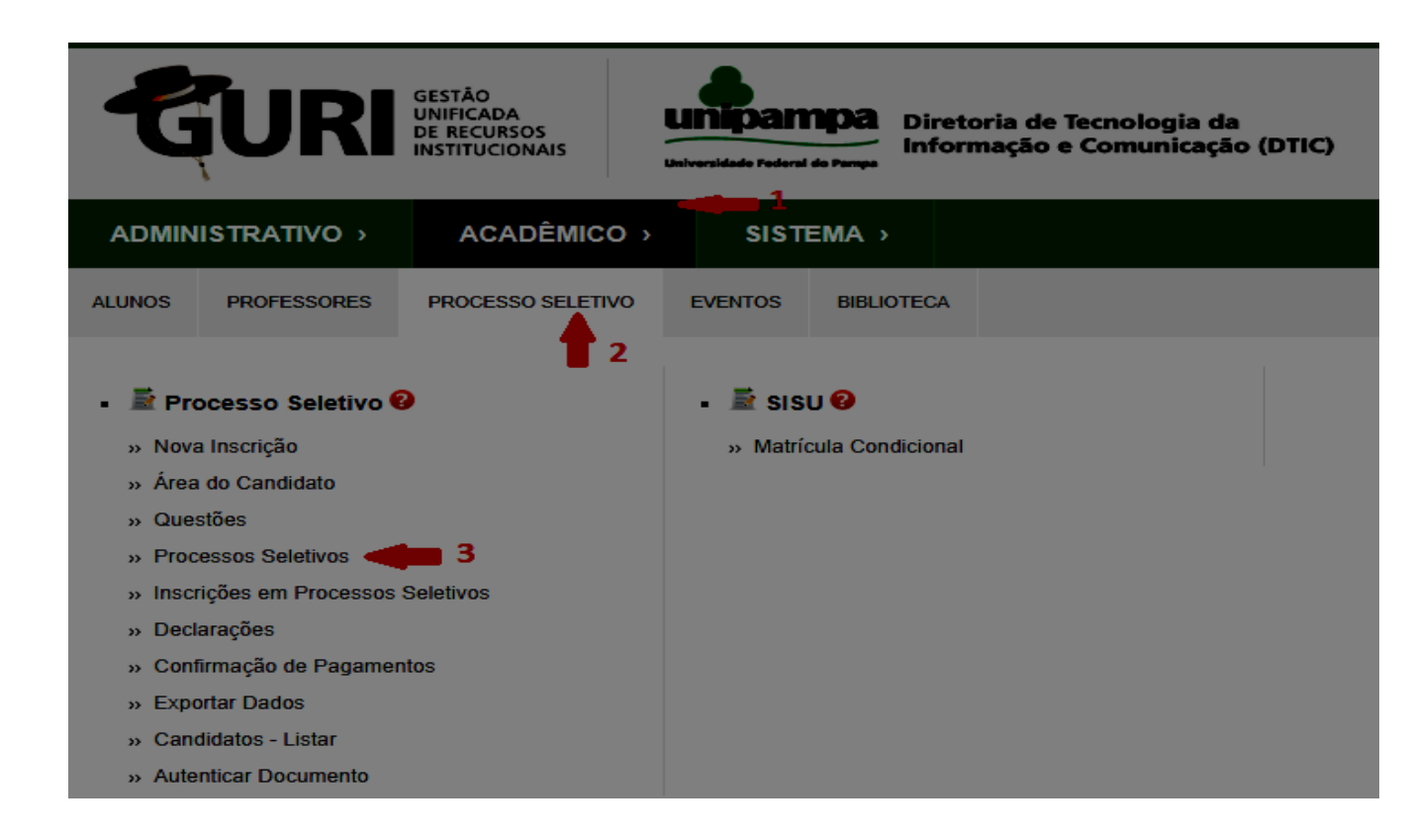

Na tela que abrir, procure o processo do curso do qual coordena (se ele não estiver na lista, selecione a ferramenta Lupa (pesquisar) > Descrição da Opção > e insira o nome do curso), vá em Ação > Selecione > Inscrições

|   | ADMINISTRATIVO >                     | ACADÊMICO >                      | SISTEMA >                                                          |                                                                   |      | <sup>p</sup> esquisar | \$ |
|---|--------------------------------------|----------------------------------|--------------------------------------------------------------------|-------------------------------------------------------------------|------|-----------------------|----|
|   | » Áres: Acadêmico » Subárea: Proc    | esso Seletivo » Módulo: Processo | Seletivo » Ação: Processo Seletivo - Listar                        |                                                                   |      |                       |    |
|   |                                      | a, busca                         |                                                                    | 1                                                                 | Proc | essos Seletiv         | 10 |
| I | Processo Seletivo                    |                                  | Edição                                                             | Opção 😽                                                           |      | Ação                  |    |
| I | 2715-PROCESSO SELETIVO<br>SENSU 2017 | PÓS-GRADUAÇÃO LATO               | 6298-ESP. EM GESTÃO ESTRATÉGICA PEQUENAS E MÉDIAS<br>EMPRESAS 201  | 6195-ESPECIALIZAÇÃO GESTÃO ESTRATÉGICA PEQUENAS E MÊDIAS EMPRESAS |      | Selecione             | ŀ  |
| I | 2715-PROCESSO SELETIVO<br>SENSU 2017 | PÓS-GRADUAÇÃO LATO               | 6296-ESPECIALIZAÇÃO EM EDUCAÇÃO CIENTÍFICA E TECNOLÓGICA<br>20     | 6197-ESPECIALIZAÇÃO EM EDUCAÇÃO CIENTIFICA E TECNOLOGICA 3        |      | Selecione             |    |
| I | 2715-PROCESSO SELETIVO<br>SENSU 2017 | PÓS-GRADUAÇÃO LATO               | 5818-RES INTEGR MULTI EM SAÚDE MENTAL COLETIVA 2 2017/1<br>REMANE  | 5097-RESIDÊNCIA INTEGRADA MULTI. EM SAÚDE MENTAL COLETIVA 2ª      |      | Lenor                 |    |
| I | 2715-PROCESSO SELETIVO<br>SENSU 2017 | PÓS-GRADUAÇÃO LATO               | 5816-RESIDENCIA INTEGR MULTI EM SAÚDE COLETIVA 2 2017/1<br>REMANES | 5095-RESIDÊNCIA INTEGRADA MULTI. EM SAÚDE COLETIVA 2ª             |      | Migrar Inscrições     |    |
| I | 2715-PROCESSO SELETIVO<br>SENSU 2017 | PÓS-GRADUAÇÃO LATO               | 5506-ESPECIALIZAÇÃO EM ENGENHARIA ECONÔMICA 2017/1                 | 4497-ESPECIALIZAÇÃO EM ENGENHARIA ECONÔMICA                       |      | I Editar              |    |

Na próxima tela, será possível acompanhar a listagem geral dos inscritos até o momento da busca.

|             |                                                                                                    | Listagem de Inscrito |          |      |  |
|-------------|----------------------------------------------------------------------------------------------------|----------------------|----------|------|--|
| Listagem de | Inscritos                                                                                                    |                      |          |      |  |
| Processo    |                                                                                                    |                      |          |      |  |
| ESP. EM G   | ESTÃO ESTRATÉGICA PEQUENAS E MÉDIAS EMPRESAS 201 >> ESPECIALIZAÇÃO GESTÃO ESTRATÉGICA PEQUENAS E MÉDIAS EMPRESAS |                      |          |      |  |
| Inscrição   | Candidato                                                                                                    | Data Inscrição       | Situação | Pago |  |
| 125137      | Alexandre Borba Corréa                                                                                           | 19/06/2017 11:48:02  | Inscrito | NÃO  |  |
| 124789      | ALESSANDRO SEVERO LIMA                                                                                           | 03/06/2017 09:01:14  | Inscrito | NÃO  |  |
| 124836      | ANA PAULA ALMEIDA LIMA                                                                                           | 05/06/2017 21:33:39  | Inscrito | NÃO  |  |
| 124697      | AUGUSTO EBERT HAMM OLIVEIRA                                                                                      | 30/05/2017 16:01:52  | Inscrito | NÃO  |  |
| 125015      | Bruno Andrade de Oliveira                                                                                        | 13/06/2017 12:01:46  | Inscrito | NÃO  |  |
| 125111      | BRUNO D'ARCO CRUZ                                                                                                | 18/06/2017 16:12:40  | Inscrito | NÃO  |  |
| 125036      | Carlos Henrique da Silva e Silva                                                                                 | 14/06/2017 15:34:42  | Inscrito | NÃO  |  |
| 125175      | Cata Cilene Paines Nunes                                                                                         | 20/06/2017 14:16:18  | Inscrito | NÃO  |  |
| 125013      | CATIA BRAZ ELGUY HARDEN                                                                                          | 13/06/2017 11:32:39  | Inscrito | NÃO  |  |
| 125089      | Cilas Ananias Aires Pereira                                                                                      | 17/06/2017 09:52:34  | Inscrito | NÃO  |  |
| 125180      | Cristiane Ferreira de Souza Araujo                                                                               | 20/06/2017 19:55:23  | Inscrito | NÃO  |  |

## LOCALIZAR OS DOCUMENTOS ANEXADOS PELO CANDIDATO

1. Acessar: Acadêmico – Processo Seletivo – Processos Seletivos – encontrar o seu processo e anotar o número da Edição, conforme exemplo:

| » Área: Acadêmico » Subárea: Processo Seletivo » Módulo: Processo Se | letivo » Ação: Processo Seletivo - Listar                         |                                                                        |               |        |
|----------------------------------------------------------------------|-------------------------------------------------------------------|------------------------------------------------------------------------|---------------|--------|
|                                                                      |                                                                   |                                                                        | Processos Sel | etivos |
| Processo Seletivo                                                    | Edição                                                            | Орção                                                                  | Ação          |        |
| 3715-PROCESSO SELETIVO FRONTEIRIÇOS 2019                             | 8477-EDIÇÃO FRONTEIRIÇOS 2019                                     | 2395-URUGUAIANA - CURSO DE MEDICINA VETERINÁRIA                        | Selecione     |        |
| 3715-PROCESSO SELETIVO FRONTEIRIÇOS 2019                             | 8477-EDIÇÃO FRONTEIRIÇOS 2019                                     | 2393-SÃO BORJA - CURSO DE CIENCIAS SOCIAIS - CIENCIA POLITICA          | Selecione     |        |
| 3715-PROCESSO SELETIVO FRONTEIRIÇOS 2019                             | 8477-EDIÇÃO FRONTEIRIÇOS 2019                                     | 2392-SANTANA DO LIVRAMENTO - CURSO DE RELAÇÕES INTERNACIONAIS          | Selecione     |        |
| 3715-PROCESSO SELETIVO FRONTEIRIÇOS 2019                             | 8477-EDIÇÃO FRONTEIRIÇOS 2019                                     | 2386-SÃO BORJA - CURSO DE JORNALISMO                                   | Selecione     |        |
| 3715-PROCESSO SELETIVO FRONTEIRIÇOS 2019                             | 8477-EDIÇÃO FRONTEIRIÇOS 2019                                     | 2385-URUGUAIANA - CURSO DE FARMÁCIA                                    | Selecione     | •      |
| 3715-PROCESSO SELETIVO FRONTEIRIÇOS 2019                             | 8477-EDIÇÃO FRONTEIRIÇOS 2019                                     | 2383-URUGUAIANA - CURSO DE ENFERMAGEM                                  | Selecione     |        |
| 3715-PROCESSO SELETIVO FRONTEIRIÇOS 2019                             | 8477-EDIÇÃO FRONTEIRIÇOS 2019                                     | 2376-SÃO BORJA - CURSO DE SERVICO SOCIAL                               | Selecione     | •      |
| 3715-PROCESSO SELETIVO FRONTEIRIÇOS 2019                             | 8477-EDIÇÃO FRONTEIRIÇOS 2019                                     | 2375-SÃO BORJA - CURSO DE PUBLICIDADE E PROPAGANDA                     | Selecione     |        |
| 3715-PROCESSO SELETIVO FRONTEIRIÇOS 2019                             | 8477-EDIÇÃO FRONTEIRIÇOS 2019                                     | 2373-SANTANA DO LIVRAMENTO - CURSO DE ADMINISTRAÇÃO - MATUTINO         | Selecione     | •      |
| 3715-PROCESSO SELETIVO FRONTEIRIÇOS 2019                             | 8477-EDIÇÃO FRONTEIRIÇOS 2019                                     | 2342-ITAQUI - CURSO INTERDISCIPLINAR EM CIÊNCIA E TECNOLOGIA - NOTURNO | Selecione     | •      |
| 3715-PROCESSO SELETIVO FRONTEIRIÇOS 2019                             | 8477-EDIÇÃO FRONTEIRIÇOS 2019                                     | 2290-JAGUARÃO - CURSO DE GESTÃO DE TURISMO                             | Selecione     |        |
| 3675-PROCESSO SELETIVO PÓS-GRADUAÇÃO STRICTO<br>SENSU 2019           | 8419-DOUTORADO EM BIOQUÍMICA 2019/1                               | 4453-DOUTORADO EM BIOQUÍMICA                                           | Selecione     |        |
| 3675-PROCESSO SELETIVO PÓS-GRADUAÇÃO STRICTO<br>SENSU 2019           | 8417-MESTRADO EM BIOQUÍMICA 2019/1                                | 2210-MESTRADO EM BIOQUÍMICA                                            | Selecione     |        |
| 3675-PROCESSO SELETIVO PÓS-GRADUAÇÃO STRICTO<br>SENSU 2019           | 8401-MESTRADO EM CIÊNCIA ANIMAL 2019/1                            | 2242-MESTRADO EM CIENCIA ANIMAL                                        | Selecione     |        |
| 3675-PROCESSO SELETIVO PÓS-GRADUAÇÃO STRICTO<br>SENSU 2019           | 8399-MESTRADO EM POLÍTICAS PÚBLICAS 2019/1                        | 5353-MESTRADO EM POLÍTICAS PÚBLICAS                                    | Selecione     |        |
| 3675-PROCESSO SELETIVO PÓS-GRADUAÇÃO STRICTO<br>SENSU 2019           | 8397-MESTRADO EM ED. EM CIÊNCIAS: QUÍMICA DA VIDA E<br>SAÚDE 2019 | 7033-MESTRADO EM EDUCAÇÃO EM CIÊNCIAS: QUÍMICA DA VIDA E SAÚDE         | Selecione     | -      |

2. De posse do código da edição, ir em Acadêmico – Processo seletivo – Inscrições em Processo Seletivo

| ADMINISTRATIVO >                                                                                                    |                                                                                                    | ACADÊMICO >       | SISTEMA >                     |                                             |                 |
|----------------------------------------------------------------------------------------------------|----------------------------------------------------------------------------------------------------|-------------------|-------------------------------|---------------------------------------------|-----------------|
| ALUNOS                                                                                                    | PROFESSORES                                                                                                    | PROCESSO SELETIVO | EVENTOS                       | BIBLIOTECA                                  |                 |
| <ul> <li>Processor</li> <li>Nova</li> <li>Area</li> <li>Que</li> <li>Processor</li> <li>Processor</li> <li>Inscessor</li> <li>Decta</li> <li>Conta</li> <li>Explay</li> <li>Canta</li> </ul> | ocesso Seletivo<br>a Inscrição<br>a do Candidato<br>stões<br>cessos Seletivos<br>rições em Processos<br>larações<br>firmação de Pagamen<br>ortar Dados<br>didatos - Listar | Seletivos         | • È SIS<br>» Confi<br>» Matrí | U 🕑<br>rmação Interesse<br>cula Condicional | Lista de Espera |
| » Aute                                                                                                    | enticar Documento                                                                                                    |                   |                               |                                             |                 |

3. Clicar na lupa e ir em pesquisar por código da Edição, colocar o código do seu processo e clicar em pesquisar, conforme exemplo:

| » Área: Acadêmico » Subárea: Processo Seletiv | ro » Módulo: Processo Seletivo » Ação: Inscriç | ão - Consultar Inscrições em Processos                           |           |                                  |          |            |           |          |
|-----------------------------------------------|------------------------------------------------|------------------------------------------------------------------|-----------|----------------------------------|----------|------------|-----------|----------|
|                                               |                                                |                                                                  |           | Inscri                           | ções er  | n Proc     | essos Se  | eletivos |
| Pesquisar por: Código Edição                  | •                                              | Pesquisar (em branco para listar todos)                          |           |                                  |          |            |           |          |
| Processo Seletivo                             | Edição                                         | Орção                                                            | Inscrição | Nome do Candidato                | Situação | Visualizar | Ação      |          |
| 3977-PROCESSO SELETIVO<br>SISU/ENEM 2019      | 9137-LISTA DE ESPERA SISU 2019                 | 2100-ALEGRETE - CIÊNCIA DA COMPUTAÇÃO - NOTURNO -<br>BACHARELADO | 175425    | ADIR LEONARDO ARRUDA BRASIL      | Inscrito |            | Selecione | •        |
| 3977-PROCESSO SELETIVO<br>SISU/ENEM 2019      | 9257-CHAMADA POR NOTA DO<br>ENEM 2019          | 2100-ALEGRETE - CIÈNCIA DA COMPUTAÇÃO - NOTURNO -<br>BACHARELADO | 183340    | ADRIA STEPHANIE DE CASTRO BENTES | Inscrito |            | Selecione |          |
| 3977-PROCESSO SELETIVO<br>SISU/ENEM 2019      | 9257-CHAMADA POR NOTA DO<br>ENEM 2019          | 2100-ALEGRETE - CIÈNCIA DA COMPUTAÇÃO - NOTURNO -<br>BACHARELADO | 183255    | ALERRANDRO LOPES MACHADO         | Inscrito |            | Selecione | •        |
| 3977-PROCESSO SELETIVO                        | 9019-CHAMADA REGULAR SISU 2019                 | 2100-ALEGRETE - CIÊNCIA DA COMPUTAÇÃO - NOTURNO -                | 171371    | ALESSANDRA HENKES NEPOMOCENO     | Inscrito |            | Selecione |          |

4. Após colocar o código da edição e clicar no botão pesquisar, aparecerão todos os candidatos inscritos naquele processo seletivo.

- Clicando no ícone do menu "visualizar", aparecerá a ficha de inscrição do candidato;

- Clicando no menu "ação" e após, "anexos", aparecerão os documentos anexados pelo candidato, conforme exemplo abaixo.

| <u>s</u>                                                   |                                                    |                                          |           | Inscriçõ                        | es en    | Proc       | assos Sel                    | etivo |
|------------------------------------------------------------|----------------------------------------------------|------------------------------------------|-----------|---------------------------------|----------|------------|------------------------------|-------|
| Processo Seletivo                                          | Edição                                             | Opção                                    | Inscrição | Nome do Candidato               | Situação | Visualizar | Ação                         |       |
| 3675-PROCESSO SELETIVO PÓS-GRADUAÇÃO STRICTO<br>SENSU 2019 | 8393-DOUTORADO EM CIÊNCIAS BIOLÓGICAS<br>2019/1 1º | 4573-DOUTORADO EM CIÊNCIAS<br>BIOLÓGICAS | 165979    | Alessandra Selinger Magnusson   | Inscrito |            | Selecione                    |       |
| 3675-PROCESSO SELETIVO PÓS-GRADUAÇÃO STRICTO<br>SENSU 2019 | 8393-DOUTORADO EM CIÊNCIAS BIOLÓGICAS<br>2019/1 1º | 4573-DOUTORADO EM CIÊNCIAS<br>BIOLÔGICAS | 166241    | Cassiana Alves de Aguiar        | Inscrito |            | Selecione<br>R Alterar Senha |       |
| 3675-PROCESSO SELETIVO PÓS-GRADUAÇÃO STRICTO<br>SENSU 2019 | 8393-DOUTORADO EM CIÊNCIAS BIOLÓGICAS<br>2019/1 1º | 4573-DOUTORADO EM CIÊNCIAS<br>BIOLÓGICAS | 165775    | Daniele Damian dos Santos       | Inscrito |            | Anexos                       |       |
| 3675-PROCESSO SELETIVO PÓS-GRADUAÇÃO STRICTO<br>SENSU 2019 | 8393-DOUTORADO EM CIÊNCIAS BIOLÓGICAS<br>2019/1 1º | 4573-DOUTORADO EM CIÊNCIAS<br>BIOLÓGICAS | 166196    | DOUGLAS TRAUTMANN E<br>SILVA    | Inscrito |            | X Excluir                    |       |
| 3675-PROCESSO SELETIVO PÓS-GRADUAÇÃO STRICTO<br>SENSU 2019 | 8393-DOUTORADO EM CIÊNCIAS BIOLÓGICAS<br>2019/1 1º | 4573-DOUTORADO EM CIÊNCIAS<br>BIOLÓGICAS | 166195    | Êmila Silveira de Oliveira      | Inscrito |            | Selecione                    |       |
| 3675-PROCESSO SELETIVO PÓS-GRADUAÇÃO STRICTO<br>SENSU 2019 | 8393-DOUTORADO EM CIÊNCIAS BIOLÓGICAS<br>2019/1 1º | 4573-DOUTORADO EM CIÊNCIAS<br>BIOLÓGICAS | 165896    | Jordana Caroline Nagel          | Inscrito |            | Selecione                    | -     |
| 3675-PROCESSO SELETIVO PÓS-GRADUAÇÃO STRICTO<br>SENSU 2019 | 8393-DOUTORADO EM CIÊNCIAS BIOLÓGICAS<br>2019/1 1º | 4573-DOUTORADO EM CIÊNCIAS<br>BIOLÓGICAS | 166178    | Marcelo Vielmo Afonso           | Inscrito |            | Selecione                    | -     |
| 3675-PROCESSO SELETIVO PÓS-GRADUAÇÃO STRICTO<br>SENSU 2019 | 8393-DOUTORADO EM CIÊNCIAS BIOLÓGICAS<br>2019/1 1º | 4573-DOUTORADO EM CIÊNCIAS<br>BIOLÓGICAS | 165998    | Maurício Ricardo de Melo Cogo   | Inscrito |            | Selecione                    |       |
| 3675-PROCESSO SELETIVO PÓS-GRADUAÇÃO STRICTO<br>SENSU 2019 | 8393-DOUTORADO EM CIÊNCIAS BIOLÓGICAS<br>2019/1 1º | 4573-DOUTORADO EM CIÊNCIAS<br>BIOLÓGICAS | 165990    | MARINES DE AVILA HEBERLE        | Inscrito |            | Selecione                    | -     |
| 3675-PROCESSO SELETIVO PÓS-GRADUAÇÃO STRICTO<br>SENSU 2019 | 8393-DOUTORADO EM CIÊNCIAS BIOLÓGICAS<br>2019/1 1º | 4573-DOUTORADO EM CIÊNCIAS<br>BIOLÓGICAS | 165573    | PAULO RICARDO DO<br>NASCIMENTO  | Inscrito |            | Selecione                    |       |
| 3675-PROCESSO SELETIVO PÓS-GRADUAÇÃO STRICTO<br>SENSU 2019 | 8393-DOUTORADO EM CIÊNCIAS BIOLÓGICAS<br>2019/1 1º | 4573-DOUTORADO EM CIÊNCIAS<br>BIOLÓGICAS | 166239    | PAULO ROBERTO DINIZ DA<br>SILVA | Inscrito | 朣          | Selecione                    |       |
| 3675-PROCESSO SELETIVO PÓS-GRADUAÇÃO STRICTO<br>SENSU 2019 | 8393-DOUTORADO EM CIÊNCIAS BIOLÓGICAS<br>2019/1 1º | 4573-DOUTORADO EM CIÊNCIAS<br>BIOLÓGICAS | 165776    | Vanessa Rosseto                 | Inscrito |            | Selecione                    |       |